## Step 1: Log into AdV4 (Advantage 4)

An Adv4 icon is located on your desktop or *click here* to access the system.

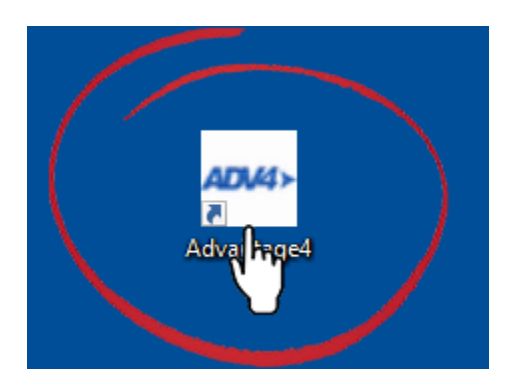

Step 2: Select Employee Business Role

Once you have logged into the Adv4 system, go to the "Employee" role.

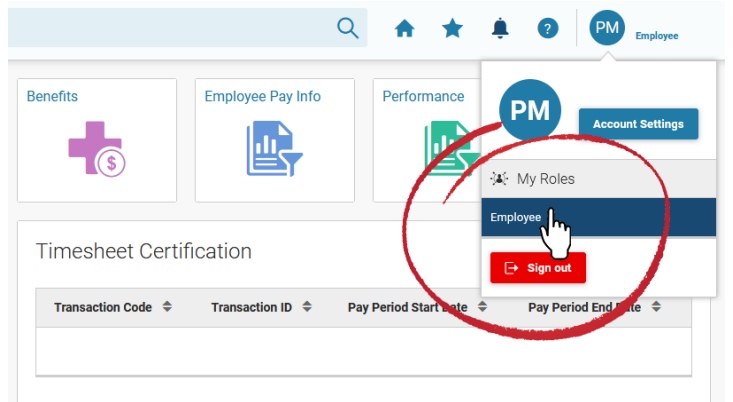

**Step 3:** Click on the Employee Landing Page Icon

This landing page will bring you to the Manage Employee Information screen.

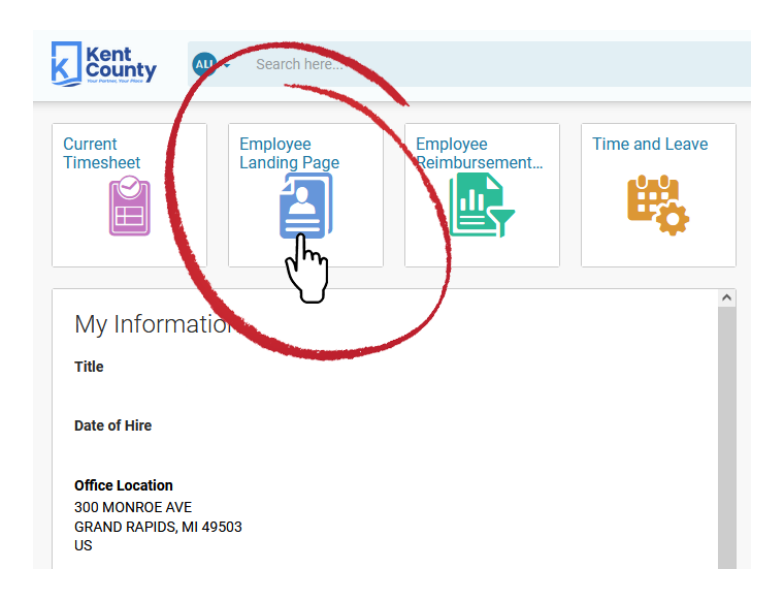

## Step 4: Click on the Profile icon

| Kent<br>County | Search here        |                 |             | Q                              |
|----------------|--------------------|-----------------|-------------|--------------------------------|
| Manage I       | Employee Informati | on 🕁            |             |                                |
|                |                    |                 |             |                                |
|                |                    | Employee ID     |             | Date of Hire                   |
|                |                    | Phone Number    |             | Work Location<br>300 MONROE A\ |
|                |                    | Home Departmer  | nt          | Home Unit                      |
|                | U                  | Supervisor Name | •           |                                |
|                |                    |                 |             |                                |
| Profile        | Benefits           | Pay             | Performance | Time and Leave                 |
|                |                    |                 | Q           | <b>#</b>                       |
| - Elmy         |                    |                 |             | -0                             |
|                |                    |                 |             |                                |

**Step 5**: Select Manage Contact Information from the carousel of options

• Under Contact Information, a record should appear with your mailing address.

| Kent<br>County    | Search here          |                                |                          | ର୍ 🔶                          | ★ 🌲 🛛 🍽 Employee                              |
|-------------------|----------------------|--------------------------------|--------------------------|-------------------------------|-----------------------------------------------|
| Profile In        | formation 🕁          |                                |                          |                               | $\leftarrow$ Back                             |
|                   | Appointment ID:      | Ð,                             |                          |                               |                                               |
| <                 | View Work<br>Details | Manage Personal<br>Information | View Position<br>History | Manage Contact<br>Information | Manage<br>Emergency<br>Contact<br>Information |
|                   |                      |                                | 000000                   |                               |                                               |
| Contact I         | nformation           |                                | -                        | $\smile$                      |                                               |
| Grid Actions      | · •                  |                                |                          |                               | 💿 t+ 📖                                        |
| 1 - 1 of 1 Record | \$                   | View per Page - 20             | 50 100 500               |                               | ≪ < Page1of1 > ≫                              |
|                   | Street 1 💠           | Street 2   City 🖨              | State/Province \$        | Zip/Postal Code 💠             | Country 🗇                                     |
| •                 | •                    | - GRAND RAPI                   | DS MI                    | 49503                         | US Edit                                       |

**Step 6:** Select "Edit" button to update your contact information (primary phone, e-mail address, mailing address)

Scroll to "Phone "section and enter your primary phone number, type of phone and which number is "primary"

Tips

- Only one phone number can be designated as "primary"
- Only phone numbers with a designated phone type will transfer to Everbridge.

Scroll to E-mail section and verify or update your e-mail address

If you have a County email address, it was entered into the Adv4 system as your **primary e-mail**. **DO NOT** change your primary e-mail address to a personal email unless you wish to receive all work-related e-mail communication on your personal email.

| County Search here   |                                |                          | ۹ 🕈                           | * ‡ 0 🖻                                       | Employee |
|----------------------|--------------------------------|--------------------------|-------------------------------|-----------------------------------------------|----------|
| ofile Information 😭  |                                |                          |                               |                                               | ← Ba     |
| 🗐 Appointment II     | r B                            |                          |                               |                                               |          |
| View Work<br>Details | Manage Personal<br>Information | View Position<br>History | Manage Contact<br>Information | Manage<br>Emergency<br>Contact<br>Information | >        |
|                      |                                | 000 • 00                 |                               |                                               |          |
| Contact Information  |                                |                          |                               |                                               |          |
|                      |                                | -                        |                               |                                               |          |
| Grid Actions 🗸       |                                |                          |                               |                                               | 11 🛞     |
| 1 - 1 of 1 Records   | View per Page -                | 20 50 100 500            |                               | < < Pgeton                                    | 5 »      |
| Street 1 💠           | Street 2 ¢ City ¢              | State/Province \$        | Zip/Postal Code 💠             | Country \$                                    |          |
| <b>—</b> •           | - GRAND RA                     | APIDS MI                 | 49503                         | us 🗾                                          | ň"       |
|                      |                                |                          |                               |                                               |          |

## **Step 7**: Save Information

- Once you have verified or entered all your contact information, click "Update and close"
- If you updated the information correctly, you will receive a green "Information Saved Correctly" message at the top of the screen

| Kent<br>County            | Search here       |               |   | Q A * * 0 0     | Maployee |
|---------------------------|-------------------|---------------|---|-----------------|----------|
| Employee                  | Address (ADDR) 😭  | Draft 🗐 📔     |   | Update & Close  | Cancel   |
|                           | Ę                 |               |   | (°.)            |          |
|                           |                   |               |   |                 |          |
| <ul> <li>Phone</li> </ul> |                   |               |   |                 |          |
| * Phone 1                 | Phone 1 Extension | Phone 1 Type  |   |                 |          |
|                           |                   | Home          | ~ | Primary Phone 1 |          |
| Phone 2                   | Phone 2 Extension | Phone 2 Type  |   |                 |          |
|                           |                   | - Select -    | ~ | Primary Phone 2 |          |
| Phone 3                   | Phone 3 Extension | Phone 3 Type  |   |                 |          |
|                           |                   | - Select -    | ~ | Primary Phone 3 |          |
|                           |                   | Phone 4 Type  |   |                 |          |
| Phone 4                   | Phone 4 Extension | r none 4 rype |   |                 |          |